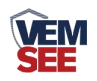

# 噪声扬尘监测站

SN-ZSYC5-\* Ver 2.0

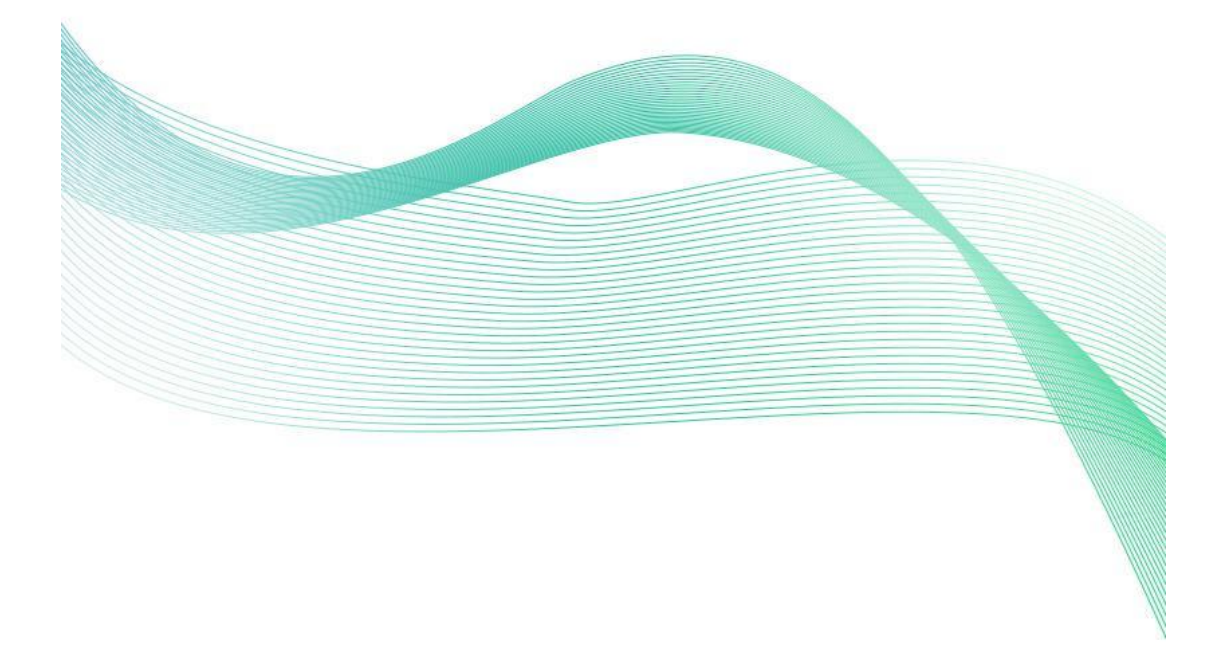

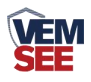

| 第1章产品简介        | ; |
|----------------|---|
| 1.1 产品概述       | ; |
| 1.2 功能特点       | ; |
| 1.3 主要参数       | ; |
| 1.4 产品选型       | ; |
| 1.5 产品外观图      | ; |
| 第 2 章 设备安装     | 5 |
| 2.1 设备安装前检查    | 5 |
| 2.2 采集终端安装     | 1 |
| 2.3 扬尘监测一体机安装  | 3 |
| 2.4 电控箱安装      | ) |
| 2.5 接线及上电      | ) |
| 第3章参数配置11      | L |
| 第 4 章 连接软件平台13 | 3 |
| 4.1 连接云平台13    | ; |

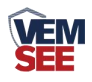

# 第1章产品简介

#### 1.1 产品概述

本扬尘检测仪,是一套集成颗粒物在线检测、气象参数在线检测为一体的新型在线监测终端。主要应用于建筑扬尘、砂石厂、堆煤场、秸秆焚烧等无组织烟 尘污染源排放的监控,居民区、商业区、道路交通、施工区域的环境空气质量在 线实时监控。

### 1.2 功能特点

本产品由三部分组成,包括参数检测终端百叶箱、 防水 LED 看板、立杆支架 三部分组成。

■ PM2.5、PM10采用激光测量方式,精准度高,带有自动校准功能。

■ 系统配件均采用高防水材料与设计,适应从南到北的应用环境。

■ 专业气象组件,气象组件均由高精度、高可靠性传感器组成。

■ 高集成性、产品采用 IC 级别集成,全部组件为原厂生产,绝非各地集成厂商可比。

■ 自动网络上报,提供高可靠度集成平台。

| 供电      | AC220V                                              |
|---------|-----------------------------------------------------|
| 通信接口    | GPRS 无线传输                                           |
| 空气温度传感器 | 量程: -40~+80℃ 分辨率: 0.1℃                              |
|         | 精度: ±0.5℃ (25℃)                                     |
| 应启泪连仕咸盟 | 量程: 0~100%RH 分辨率: 0.1%                              |
|         | 精度: ±3%RH(60%RH,25°C)                               |
| 同生化成明   | 量程: 0~60m/s 分辨率: 0.1 m/s                            |
| 风速传感器   | 精度: ±0.3m/s                                         |
| 风向传感器   | 量程:8个方位                                             |
| 大气压力传感器 | 量程: 0~120kPa 分辨率: 0.1kPa                            |
|         | 精度: ±0.15kPa@25°C 101kPa                            |
| 噪声传感器   | 量程: 30~130dB 分辨率: 0.1dB                             |
|         | 精度: ±0.5dB(在参考音准,94dB@1kHz)                         |
|         | 量程: 0~1000µg/m <sup>3</sup> 分辨率: 1µg/m <sup>3</sup> |
| PM      | 颗粒物计数效率:                                            |
|         | 50%@0.3μm, 98%@>=0.5μm。                             |

#### 1.3 主要参数

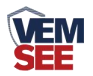

|         | PM2.5 精度±3%FS (@100 µ g/m <sup>3</sup> 、25°C、50%RH) |
|---------|-----------------------------------------------------|
| LED 屏   | 尺寸 54cm*102cm                                       |
| 继电器输出   | 1路,连接二级继电器,可控制现场雾炮发射                                |
| 设备支架    | 2/3m 立杆(可选)                                         |
| t to be | 用于安装电源系统、除湿设备,内含高精度 PM                              |
| 电控箱     | 传感器                                                 |

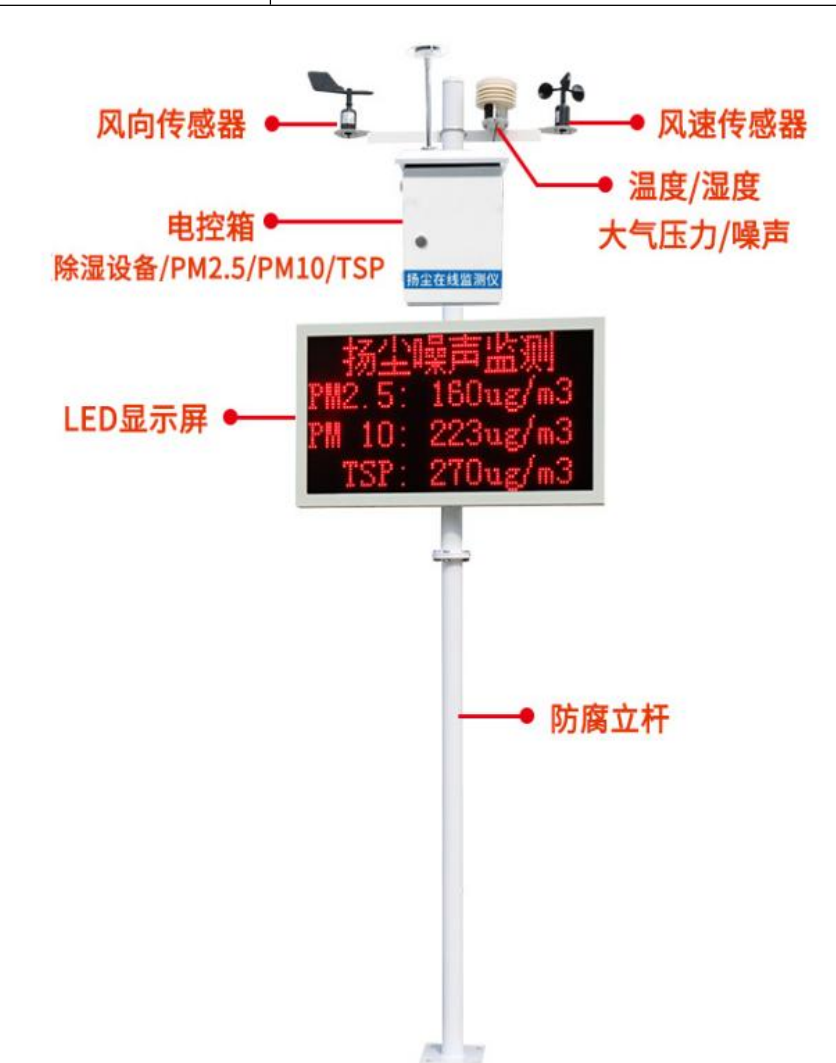

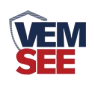

# 1.4 产品选型

| SN- |        |      |    | 公司代号                             |
|-----|--------|------|----|----------------------------------|
|     | ZSYC5- |      |    | 噪声扬尘监测站                          |
|     |        | 2S-  |    | PM2.5+PM10                       |
|     |        | 3S-  |    | PM2.5+PM10+噪声                    |
|     |        | 5S-  |    | PM2.5+PM10+噪声+温度+湿度              |
|     |        | 8S-  |    | PM2.5+PM10+噪声+温度+湿度+风速+风向+风力     |
|     |        | 9S-  |    | PM2.5+PM10+噪声+温度+湿度+风速+风向+风力+TSP |
|     |        | 10S- |    | PM2.5+PM10+噪声+温度+湿度+风速+风向+风力     |
|     |        |      |    | +TSP+大气压力                        |
|     |        |      | 空  | 空                                |
|     |        |      | G  | 2G 联网                            |
|     |        |      | 4G | 4G 联网                            |

1.5 产品外观图

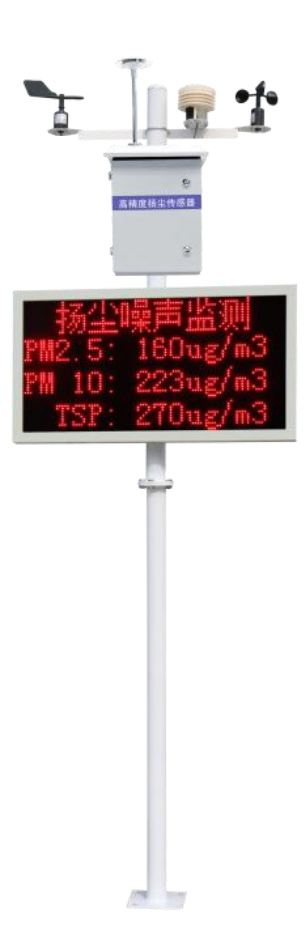

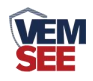

# 第2章设备安装

### 2.1 设备安装前检查

设备清单: (选型不同,设备数量不同,具体以现场实际为准)

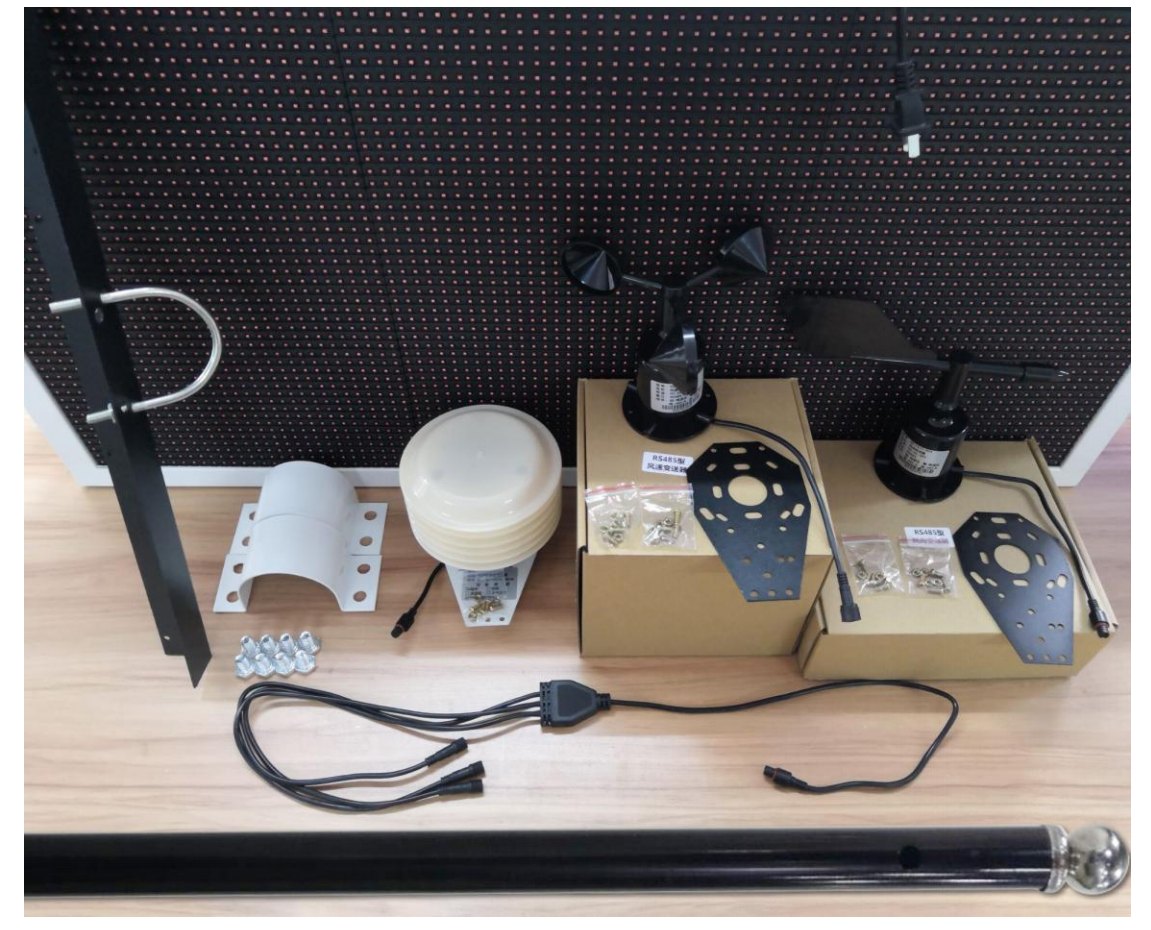

■ 百叶盒多合一变送器1台

■ 风速传感器1台

- 风向传感器1台
- 立杆1个(2m长度为1个,3m长度由2个1.5m组成)
- 横梁(U型螺栓1个, M8 螺母2个)
- 噪声扬尘一体机(包括钥匙1把)
- 托片 2 个、M4\*10 螺丝 12 套
- 抱箍 2 个、M10\*16 螺丝 8 个
- 1拖3对插线1根

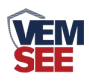

## 2.2 采集终端安装

风向安装时需注意方位问题

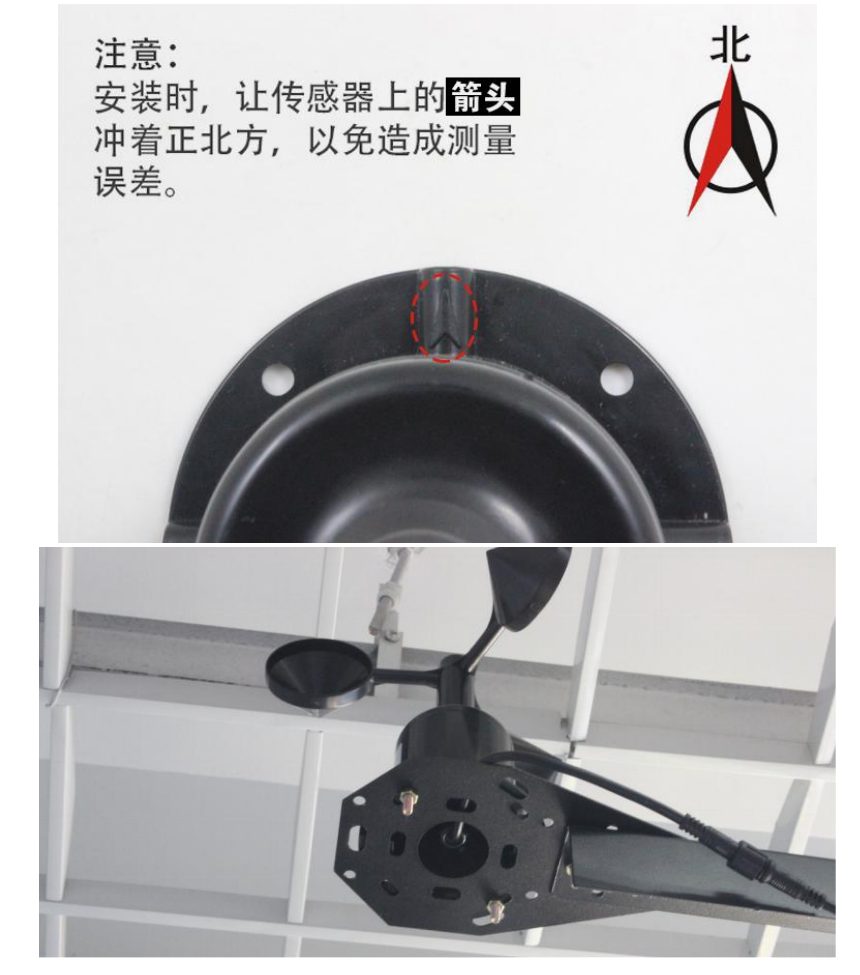

安装完成效果图如下:

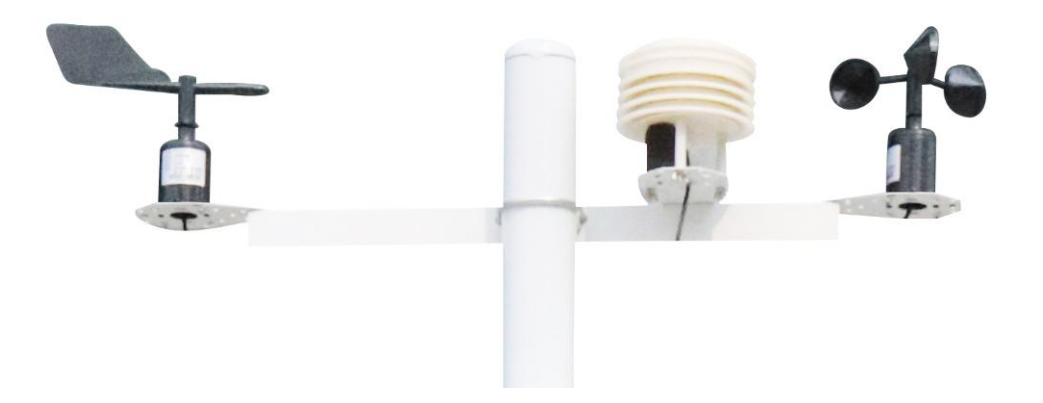

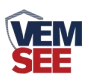

## 2.3 扬尘监测一体机安装

所需配件: 抱箍 2 个, 螺丝 8 个

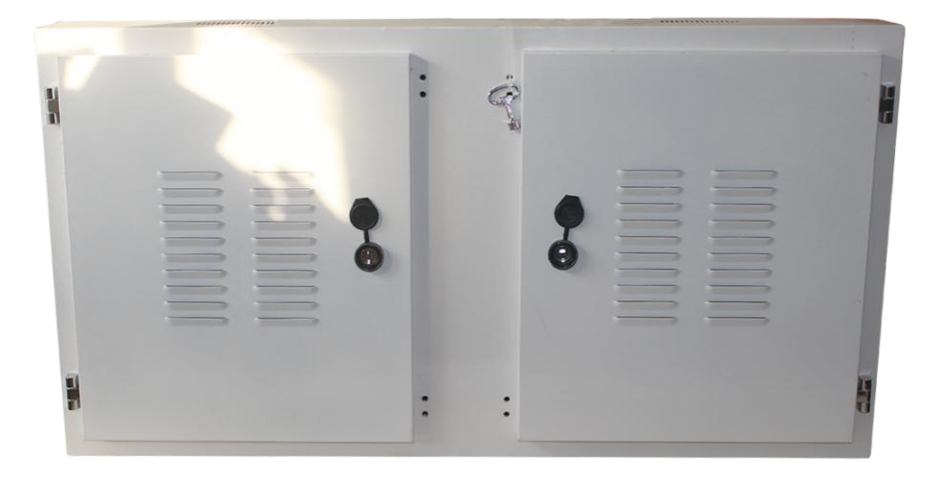

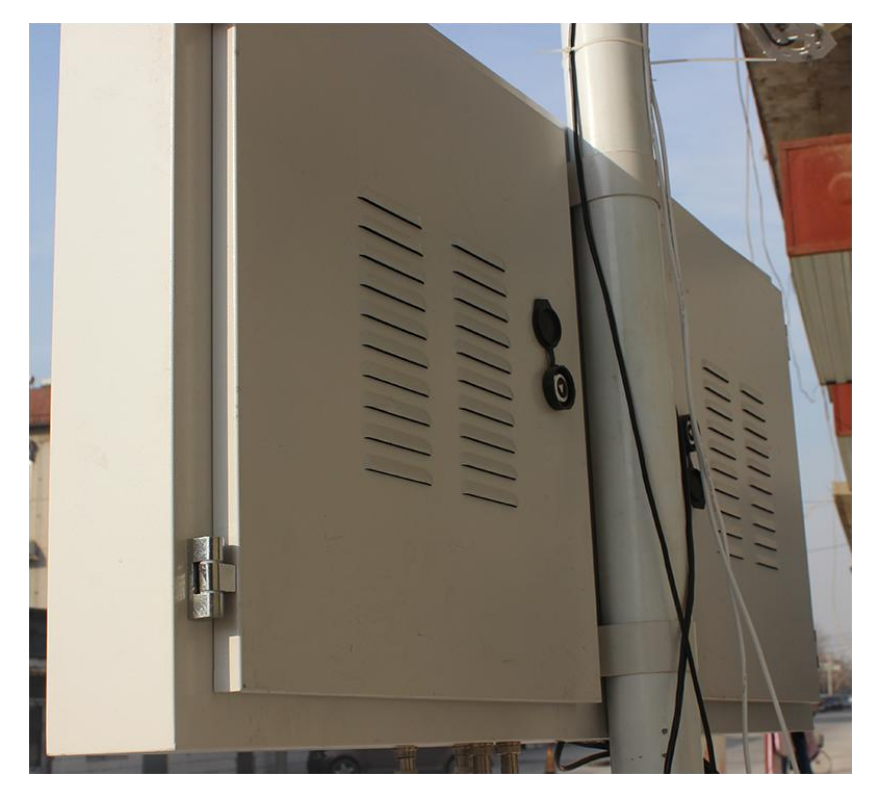

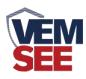

## 2.4 电控箱安装

所需配件: 电控箱1个、抱箍2个, 螺丝8个

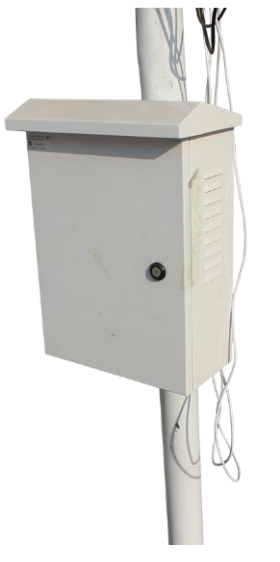

#### 2.5 接线及上电

接线: 依次把 3 个传感器的线, 顺着支架立杆固定住, 扬尘一体机箱体底部 会引出 2 根黑色的公头对插线, 其中一根对插一根一母三公线, 然后和横梁上的 3 个传感器对插, 线序并无区分; 另一根母头线直接对插电控箱上引出的黑色公 头线即可。

供电:扬尘一体机会引出一根白色防水对插头,直接和电控箱上引出的白色 防水对插头对插即可,然后电控箱还会引出一根电源插头,用来接 220V 市电; 如下图所示

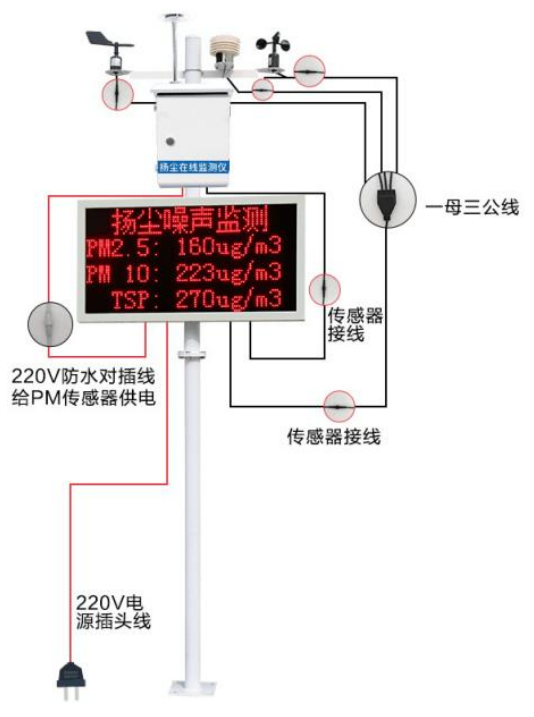

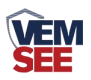

若内部带有联网模块,则在使用时,应当把 GPPR 天线从 LED 底部穿孔拉出,吸附在防水箱外侧,防止屏蔽网络型号传输。具体接线和出线方式参考下图:

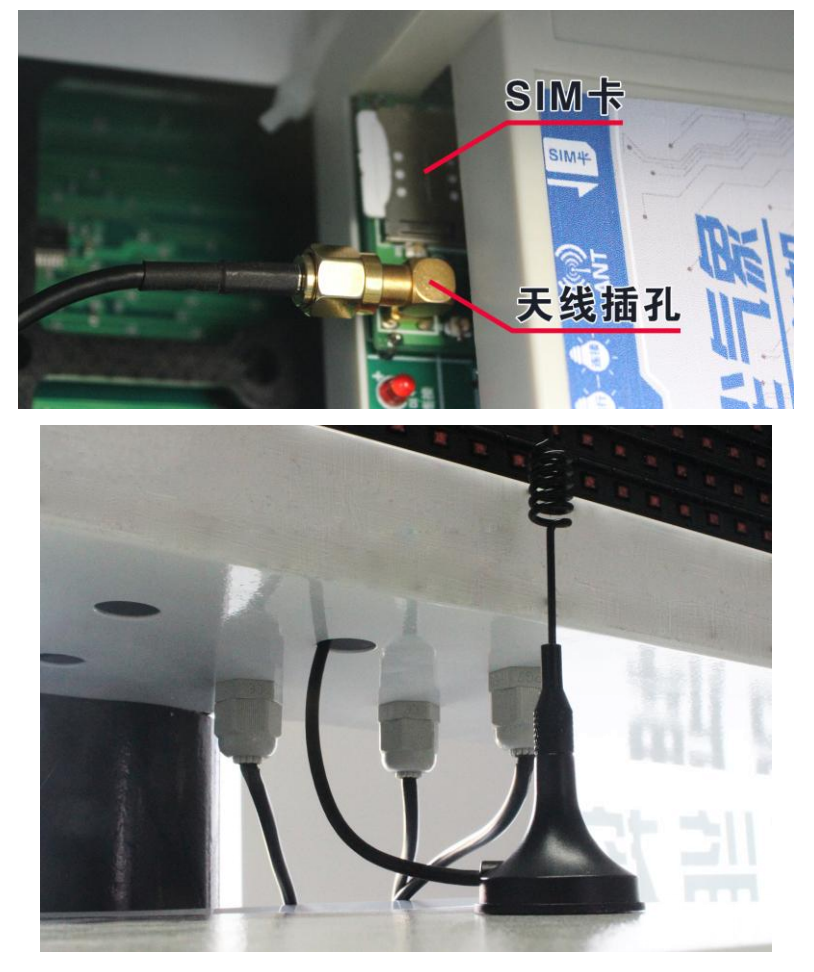

上电:把 220V 电源插头接入现场市电就可以通电使用。

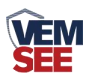

# 第3章参数配置

1)下载配置工具,使用 QQ 扫描二维码(仅限安卓手机),点击普通下载,即 可安装(或者可直接联系我司工作人员)

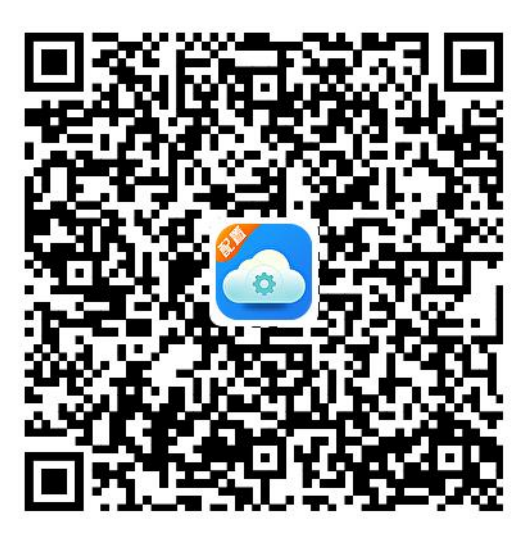

2) 主机在开机状态下,在防水箱附近搜索无线网 ZSYCCON 如图所示,连接密码 76543210

| WLA | N                   | 完成 |
|-----|---------------------|----|
| -   | ZSYCCON<br>正在获取IP地址 |    |

3) 点击下载好的软件直接登录。无需账号和密码

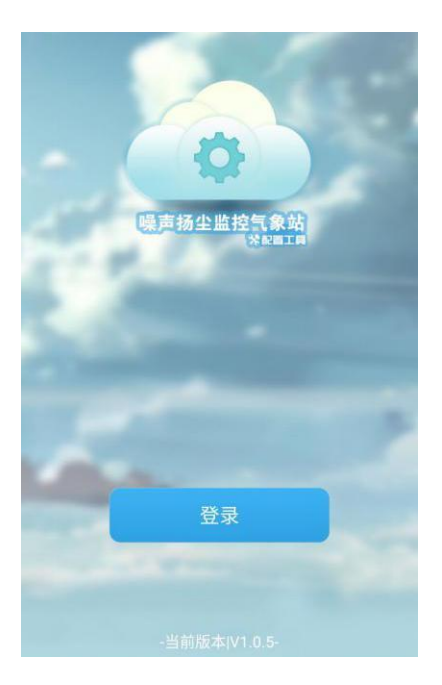

|                                                     | 17 (1                    |                       |                             |
|-----------------------------------------------------|--------------------------|-----------------------|-----------------------------|
|                                                     | 扬生                       | 2噪声监测                 |                             |
| 偏差值                                                 |                          |                       |                             |
| PM2.5                                               | 0.0                      | PM10                  | 0.0                         |
| 温度                                                  | 0.0                      | 湿度                    | 0.0                         |
| 风速                                                  | 风速 0.0                   |                       | 0.0                         |
| 显示控制                                                |                          |                       |                             |
| M2.5/PM10                                           |                          | TSP                   | ✓ 噪声                        |
| ☑ 风速                                                |                          | 🗹 风向                  | 🗹 风力                        |
| ✓ 大气压力                                              |                          | ✔ 温湿度                 | ✓ 光照度                       |
|                                                     |                          |                       |                             |
|                                                     |                          |                       |                             |
| LED屏切屏时间(sec)                                       |                          | 10                    |                             |
| LED显示行数                                             |                          | 3                     |                             |
| TSP偏差值                                              |                          | 0.0                   |                             |
| 扬尘启动值                                               | (ug/m3)                  |                       | 0.0                         |
| 扬尘控制回差(ug/m3)                                       |                          |                       | 0.0                         |
| 雾炮最长工作时间(min)                                       |                          |                       | 20                          |
| PERK LC-L                                           | 雾炮最小工作时间(min)            |                       |                             |
| 雾炮最小工                                               | 作时间(min)                 |                       | 20                          |
| 雾炮最小工 <sup>。</sup><br>数据上传间                         | 作时间(min)<br>隔(sec)       |                       | 20<br>20                    |
| 雾炮最小工 <sup>。</sup><br>数据上传间<br>噪声上限值                | 作时间(min)<br>隔(sec)       | 1                     | 20<br>20<br>20.0            |
| 雾炮最小工 <sup>,</sup><br>數据上传间<br>噪声上限值<br>IMEI值       | 作时间(min)<br>隔(sec)       | 1                     | 20<br>20<br>20.0            |
| 雾炮最小工·<br>雾炮最小工·<br>数据上传间<br>噪声上限值<br>MEI值<br>目标服务器 | 作时间(min)<br>嗝(sec)<br>地址 | 1<br>053 <sup>.</sup> | 20<br>20<br>20.0<br>1yun.cn |

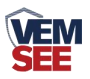

4)登录进入选择要设置的标头名显示,改好后点击下载参数即可。勾选需 要在 LED 屏上显示的内容。若需修改设置偏差值,则直接输入数字,例如-10 为在实际显示值的基础上减 10;直接输入数字 10 加 10。默认 0 可无需修改。

| PM2.5        | 0.0           | PM10       | 0.0   |  |
|--------------|---------------|------------|-------|--|
| 温度           | 0.0           | 湿度         | 0.0   |  |
| 风速           | 0.0           | 噪声         | 0.0   |  |
| 显示控制         |               |            |       |  |
| 🗹 PM2        | .5/PM10       | <b>TSP</b> | 🗹 噪声  |  |
| 🗹 风速         |               | 🗹 风向       | 🗹 风力  |  |
| 🗹 大气压力       |               | 🗹 温湿度      | 🗹 光照度 |  |
| 🗌 时间         |               |            |       |  |
| LED屏切屏       | 时间(sec)       |            | 10    |  |
| LED显示行       | 数             | 3          |       |  |
| TSP偏差值       |               | 0.0        |       |  |
| 扬尘启动值(ug/m3) |               | 0.0        |       |  |
| 扬尘控制回        | 差(ug/m3)      | 0.0        |       |  |
| 雾炮最长工        | 作时间(min)      | 20         |       |  |
| 雾炮最小工        | 雾炮最小工作时间(min) |            | 20    |  |
| 数据上传间        | 隔(sec)        |            | 20    |  |
| 噪声上限值        |               | 120.0      |       |  |
| IMEI值        | ſ             |            |       |  |
| 目标服务器地址      |               | 0531yun.cn |       |  |
| 目标服务器端口      |               | 8020       |       |  |
| 终端地址(BCD码显示) |               | 10000380   |       |  |
| 召唤           | 参数            | 下载参        | 数 🚯   |  |

5)喷淋上下限设置,在扬尘启动值输入设定值,点击设置。例如输入150, 则当 PM2.5 超过150 时,继电器1会闭合,启动雾炮。雾炮最长工作时间:当 PM2.5 一直超限时,继电器1的最大吸合时间。雾炮最小工作时间:当 PM2.5 一直超限时,继电器1断开之后的再次吸合间隔时间,例如,最小工作时间设置 2分钟,最大工作时间设置3分钟,当 PM2.5 超限后,继电器1会吸合,假如这 时 PM2.5 一直超限,则继电器1吸合3分钟以后会断开,两分钟以后继电器1 会再次闭合,如果 PM2.5 恢复到正常值,则继电器1立马断开。

12

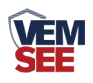

# 第4章连接软件平台

## 4.1 连接云平台

打开 APP 设置界面,目标服务器地址填写 dust.lwbsq.com,目标服务器端口 填写 8020;云平台登录连接 dust.lwbsq.com,输入已分配好的账号密码登录即可;

| 扬尘监测半台                                                                                                    |                                                                                                    |                                                                                                    |
|----------------------------------------------------------------------------------------------------|----------------------------------------------------------------------------------------------------|----------------------------------------------------------------------------------------------------|
| <b>会</b> 首页                                                                                               | 设备列表                                                                                                    | 40075304 ×                                                                                                    |
| <ul> <li>▲ 首页</li> <li>▲ 文时数据</li> <li>■ 建电器控制</li> <li>● 数据中心</li> <li>● 数据中心</li> <li>● 数据中心</li> </ul> | <ul> <li>设备列表</li> <li>● 扬尘监测平台</li> <li>● 建委</li> <li>● 市区1</li> <li>● 40075304</li> <li>● 123</li> <li>● 456</li> <li>▶ ○ 123</li> <li>● 多活売</li> <li>● 要夫美讯通</li> <li>● の対抗</li> <li>▶ ○ 1</li> </ul> | 40075304     ×       23     20     39.9       PM2.5     PM10     副       20     48     20       過度     一     3       20     48     20       20     48     20       20     48     20       20     48     20       20     42     3       20     20     101       20     20     101       20     20     101       20     20     101       20     20     101       20     20     101       20     20     101       20     20     101       20     20     101       20     20     101       20     20     101       20     20     102       20     20     102       20     102     102       20     102     102       20     102     102       20     102     102 |
|                                                                                                    |                                                                                                    |                                                                                                    |

安卓手机端可下载 APP 登录查看,账号密码同云平台一样,安卓 APP 下载 QQ 扫描下方二维码即可。

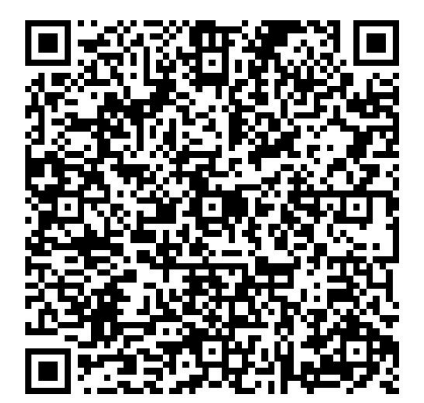